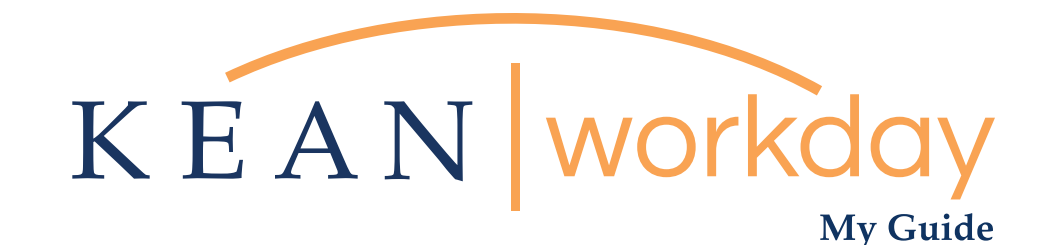

## Manager Interview/Offer

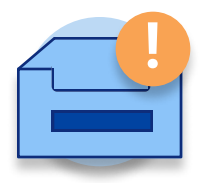

<u>The Kean | Workday MyGuide is intended for the</u> <u>following users :</u>

Hiring Managers

Kean University - Office of Human Resources - (908) 737 - 3300 - workday@kean.edu

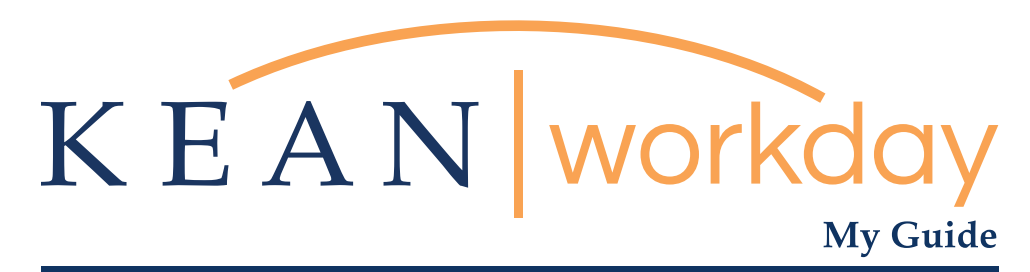

## Manager Interview/Offer

Step 1: On the left hand side of your landing page is your To-Do action items. Click on the candidate designated as Manager Interview screen by your committee. As you have already had conversations with your committee, you are reviewing the candidate and can choose to interview if needed. Otherwise, please move the candidate forward to Manager Offer.

Step 2: The Manager Offer screen allows you to generate the offer stages of the candidate profile:

• Step 2.1 : using the pencil Icon on the right hand side under Details, enter the proposed hire date.

• Step 2.2 : Under Hire Reason – choose the category that matches. Click the orange submit button on the bottom left.

• Step 2.3: Under the Compensation Guidelines screen, please click the pencil to edit.

• Step 2.4: You are looking for the recommended Step. This step must also be in line with what the approved budget for the position is. Click Submit on the bottom left.

• Step 2.5: Review the offer and click submit. This action will send the offer for review to the Executive Director, the Dean, or the VPAA depending on the chain-of-command.

Step 3: The next level supervisor will review the offer from their inbox on their landing page. Once they approve and send the offer forward they will additionally approve in a similar fashion from their inbox, sending the offer up the chain of command.

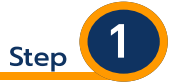

On the left hand side of your landing page is your To-Do action items. Click on the candidate designated as Manager Interview screen by your committee. As you have already had conversations with your committee, you are reviewing the candidate and can choose to interview if needed. Otherwise, please move the candidate forward to Manager Offer.

| ∰ KE | AN Q Search                                                                                                    | iii 🤌 🛃 🚳               |
|------|----------------------------------------------------------------------------------------------------|-------------------------|
|      | Welcome, On behalf of: Elizabeth Locke                                                                                                    | ¢                       |
|      | Ibox          Item          Manager Offer. John Kennedy - R283 Assistant Professor, Physical Therapy (CAN142)       Items         Go to holox       Items         Items       Items         Items       Items <t< td=""><td>Personal<br/>Information</td></t<> | Personal<br>Information |
|      | Favorites Job Reguisition Career                                                                                                    | Recruiting              |

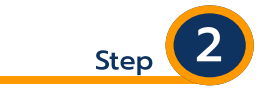

The Manager Offer screen allows you to generate the offer stages of the candidate profile. There are five actions that need to be performed within this step. Following along the next page for more details.

| Initiate Offer for<br>John Kennedy (CAN142) Actions R283 Assi<br>1 minute(s) ago | stant Professor, Physical Therapy access                        |          |  |
|----------------------------------------------------------------------------------|-----------------------------------------------------------------|----------|--|
|                                                                                  | Start                                                           | Guide Me |  |
|                                                                                  | Details                                                         |          |  |
|                                                                                  | Target Hire Date (Job Requisition)                              | P        |  |
|                                                                                  | 09/01/2021                                                      |          |  |
|                                                                                  | Hire Date *                                                     |          |  |
|                                                                                  | 09/01/2021                                                      |          |  |
|                                                                                  | Hire Reason *                                                   |          |  |
|                                                                                  | Hire Employee > New Hire - 10 Month FT Faculty (9/1 Start Date) |          |  |
|                                                                                  | Location *                                                      |          |  |
|                                                                                  | Kean Union Campus                                               |          |  |
|                                                                                  | Document Language                                               |          |  |
|                                                                                  | English (United States)                                         |          |  |
|                                                                                  |                                                                 |          |  |
| Submit Save for Later C                                                          | Job Details                                                     |          |  |
|                                                                                  | Job Profile *                                                   | 0        |  |

Step 2.1

Under the Compensation Guidelines screen, please click the pencil to edit.

| Initiate Offer for<br>John Kennedy (CAN142) Actions R283 Ass<br>1 minute(s) ago | istant Professor, Physical Therapy (action)                                              |                                                                                                    |
|---------------------------------------------------------------------------------|------------------------------------------------------------------------------------------|----------------------------------------------------------------------------------------------------|
|                                                                                 | Start                                                                                    | Guide Me                                                                                                    |
|                                                                                 | Details<br>Target Hire Date (Job Requisition)<br>09/01/2021<br>Hire Date *<br>09/01/2021 |                                                                                                    |
|                                                                                 | Hire Reason *                                                                            | Details                                                                                                    |
|                                                                                 | Hire Employee > New Hire - 10 Month FT Faculty (9/1 Start Date)                          | Target Hire Date (Job Requisition)                                                                                                |
|                                                                                 | Location *                                                                               | 09/01/2021                                                                                                    |
|                                                                                 | Kean Union Campus                                                                        | Hire Date *                                                                                                    |
|                                                                                 | Document Language                                                                        |                                                                                                    |
|                                                                                 | English (United States) Job Details                                                      | Hire Reason ★           ×         Hire Employee > New Hire - 10         ∷Ξ           Month FT Faculty (9/1 Start Date)         ∷Ξ |
| Submit Save for Later C                                                         | lose                                                                                     | Location *                                                                                                    |
|                                                                                 | Job Profile *                                                                            | × Kean Union Campus …                                                                                                    |
|                                                                                 |                                                                                          | Document Language                                                                                                    |
|                                                                                 |                                                                                          | × English (United States) ∷Ξ                                                                                                    |
|                                                                                 |                                                                                          | L                                                                                                    |

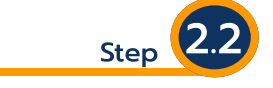

Under Hire Reason – choose the category that matches.

Consult with HR for assistance.

Click the orange Submit button on the bottom left.

|                                         | Start                                                                            | Guide Me                                                                                 |
|-----------------------------------------|----------------------------------------------------------------------------------|------------------------------------------------------------------------------------------|
|                                         | Details                                                                          |                                                                                          |
|                                         | Target Hire Date (Job Requisition)                                               | 1                                                                                        |
|                                         | Hire Date *                                                                      |                                                                                          |
|                                         | 09/01/2021                                                                       | Details                                                                                  |
|                                         | Hire Reason *<br>Hire Employee > New Hire - 10 Month FT Faculty (9/1 Start Date) | Target Hire Date (Job Requisition)                                                       |
|                                         | Location *                                                                       | Hire Date *                                                                              |
|                                         | Kean Union Campus                                                                | 09/01/2021 💼                                                                             |
|                                         | Document Language<br>English (United States)                                     | Hire Reason ★<br>× Hire Employee > New Hire - 10 :=<br>Month FT Faculty (9/1 Start Date) |
| Job Details Submit Save for Later Close |                                                                                  | Location ★<br>× Kean Union Campus … :Ξ                                                   |
|                                         | Job Profile *                                                                    | Document Language                                                                        |

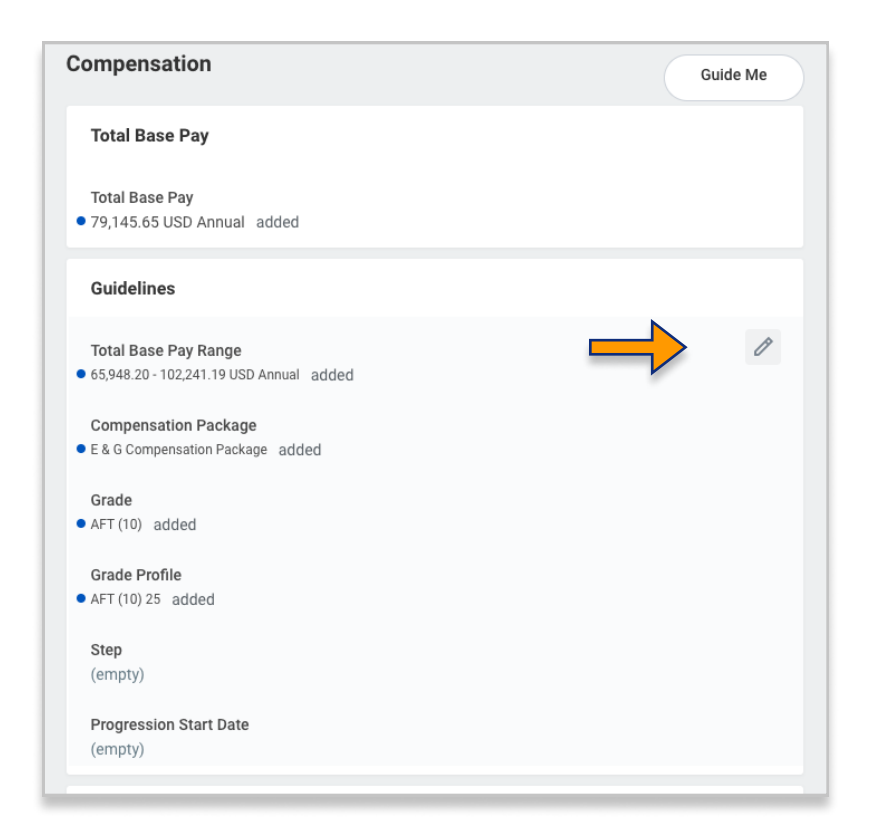

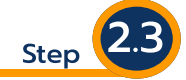

Under the Compensation Guidelines screen, please click the pencil to edit.

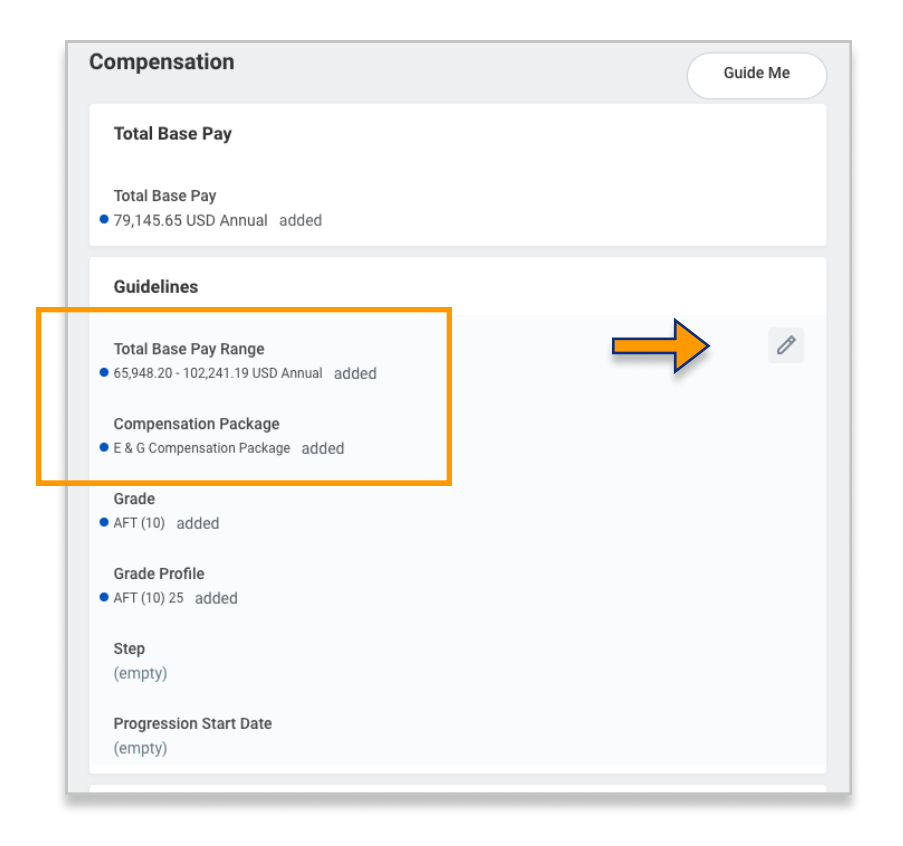

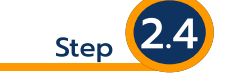

You are looking for the recommended Step. This step must also be in line with what the approved budget for the position is. Click Submit on the bottom left.

Step 2.5

Review the offer and click submit. This action will send the offer for review to the Executive Director, the Dean, or the VPAA depending on the chain-of-command.

|                       | Salary                                             |   |
|-----------------------|----------------------------------------------------|---|
|                       | Assignment Details<br>• 79,145.65 USD Annual added | × |
|                       | Plan Name<br>• Academic Salary Plan added          |   |
|                       | Effective Date<br>• 09/01/2021 added               |   |
|                       | Add                                                |   |
|                       | Hourly                                             |   |
| <b>↓</b>              | Add                                                |   |
| Submit Save for Later | close                                              |   |
|                       |                                                    |   |

Step 3

The next level supervisor will review the offer from their inbox on their landing page. Once they approve and send the offer forward they will additionally approve in a similar fashion from their inbox, sending the offer up the chain of command.

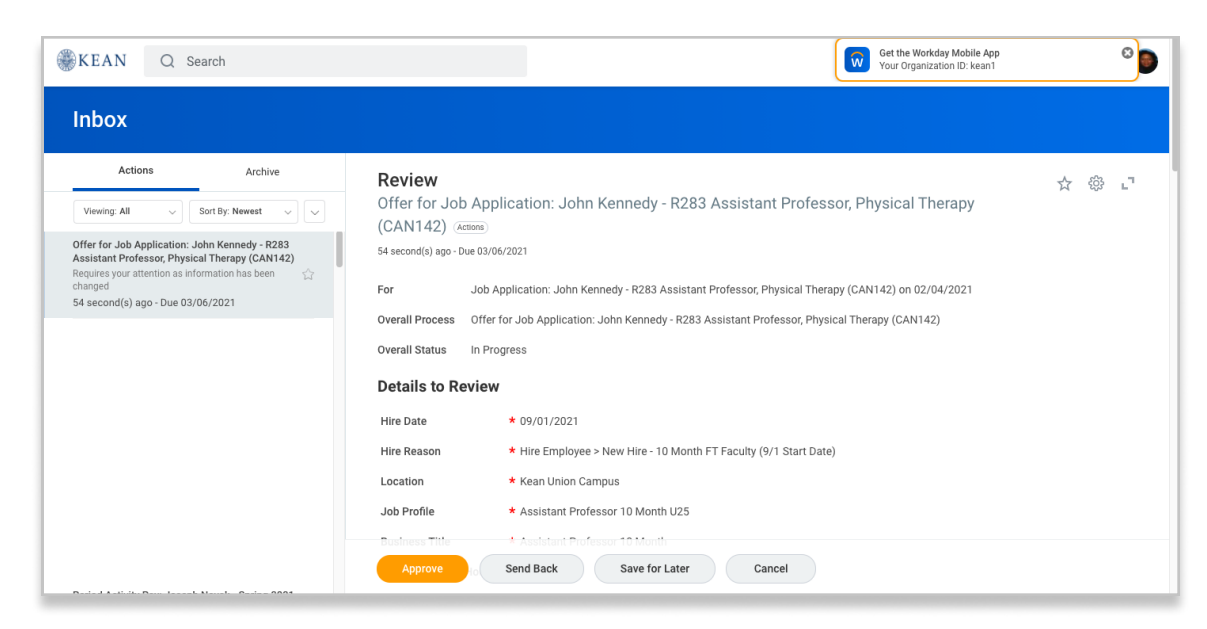